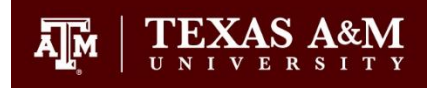

## **Changing the Document Page Size**

Your document should be saved with a page size of 8.5" x 11" (Letter Size), and not 8.27" x 11.69" (A4 Size). Following are the instructions to correct the page size for LaTeX, MS Word 2016.

## LaTeX

If your paper is not printing on Letter size paper (8.5" x 11"), check your /documentclass command in your main .tex file.

\documentclass[option]{class}

Set the option flag to be "letterpaper" as follows.

\documentclass[letterpaper]{class}

## MS Word 2016

1. Go to 'Layout' and click on the 'Size' option. (This will give you a list of size templates you can use).

2. Click on the first option in the list 'Letter (8.5 x 11")' to resize your page.

| E 5·0 -   |             |      |                                                                          | changing_document_page_size_1.pdf - Word                                                                                                    |
|-----------|-------------|------|--------------------------------------------------------------------------|----------------------------------------------------------------------------------------------------|
| File      | Home        | Inse | rt Design Layout                                                         | nces Mailings Review View Q Tell me what you want to do                                                                                                    |
| Margins ( | Orientation | Size | Columns<br>* b <sup>d</sup> Hyphenation *                                | t Spacing<br>eft: -0.01"<br>ight: 0.03"<br>ight: 0.03"<br>ight: 1.3 pt<br>ight: Forward * Backward * Pane<br>ight: 0.04<br>ight: 0.05<br>ight: 0.05<br>ight: 0.0 |
|           |             |      | Letter (8.5 x 11")<br>8.5" x 11"                                         | Paragraph Fi Arrange                                                                                                    |
|           |             |      | Legal (8.5 x 14")<br>8.5" x 14"<br>Statement (5.5 x 8.5")<br>5.5" x 8.5" | OFFICE OF GRADUATE AND PROFESSIONAL STUDIES TEXAS A&M<br>Thesis and Dissertations Services                                                                                                    |
|           |             |      | Executive (7.25 x 10.5")<br>7.25" x 10.5"                                | Changing the Document Page Size                                                                                                    |
|           |             |      | 8.5 x 13"<br>8.5" x 13"<br>Tabloid (11 x 17")<br>11" x 17"               | Your document should be saved with a page size of 8.5" x 11" (Letter Size), and not 8.27" x 11.69" (A4 Size). Following are the instructions to correct the page size for LaTeX. MS Word 2016.]                                                                                                    |